# Payroll Verification Reports

| This guide provides the procedures for running a member's Empl ID or by SPO in Direct Access (I | payroll verification by DA)                                                                     |
|-------------------------------------------------------------------------------------------------|-------------------------------------------------------------------------------------------------|
|                                                                                                 |                                                                                                 |
| Topic                                                                                           | See Page                                                                                        |
| Payroll Verification Report by Emplid                                                           | 2                                                                                               |
|                                                                                                 |                                                                                                 |
|                                                                                                 | This guide provides the procedures for running a member's Empl ID or by SPO in Direct Access (I |

## Payroll Verification Report by Emplid

| Introduction | This section provides the procedures for running the Payroll Verification<br>Report by Employee ID (Emplid) in Direct Access (DA).                                                                                                    |  |  |  |  |  |  |  |
|--------------|----------------------------------------------------------------------------------------------------|--|--|--|--|--|--|--|
| Information  | The Payroll Verification Report identifies the difference in pay from one<br>pay period to the next. This report should be run to troubleshoot a<br>member's pay.<br>Example: A member noticed his pay was different from Mid-month to<br>End-month July. Run the Payroll Verification Report to compare the<br>current calendar (end-July) with the previous calendar (mid-July). |  |  |  |  |  |  |  |

**Procedures** See below.

| Step | Action                                       |
|------|----------------------------------------------|
| 1    | Click on the AD/RSV Payroll Workcenter tile. |
|      | AD/RSV Payroll Workcenter                    |
|      |                                              |

## Payroll Verification Report by Emplid, Continued

Procedures,

continued

| Step | Α                                                          | ction                                         |
|------|------------------------------------------------------------|-----------------------------------------------|
| 2    | Scroll down to the Queries drop-down <b>Emplid</b> option. | and select the <b>Payroll Verification by</b> |
|      | View Payslips (AD/RSV)                                     |                                               |
|      | Voluntary Deductions                                       |                                               |
|      | ✓ Queries                                                  |                                               |
|      | Payroll Queries 🗸                                          |                                               |
|      | Absence Request Listings                                   |                                               |
|      | Absence Takes                                              |                                               |
|      | Audit Allotment Report                                     |                                               |
|      | FSGLI NO AGE OPTION OR NO DEP                              |                                               |
|      | Global Payroll Action Requests                             |                                               |
|      | NOAA SPO Payroll Verification                              |                                               |
|      | NON-CHARGEABLE ABSENCE COUI                                |                                               |
|      | Payroll Verification by Emplid                             |                                               |
|      | Payroll Verification by SPO                                |                                               |
|      | PHS Payroll Verification Rpt                               |                                               |
|      | Retroactive Job Data Report                                |                                               |
|      | SGLI COMBAT OffSet Mismatch Rp                             |                                               |
|      | SGLI/FSGLI AUDIT ONLINE REPORT                             |                                               |
|      | USCG Bonus Installment Report                              |                                               |
|      |                                                            |                                               |

## Payroll Verification Report by Emplid, Continued

Procedures,

continued

| Step | Action                                                                                                    |
|------|----------------------------------------------------------------------------------------------------|
| 3    | Enter the member's EMPLID. Enter the Current Calendar Run ID or use                                                                                                    |
|      | the lookup to select the calendar. This will be the ending calendar you want to                                                                                                    |
|      | compare.                                                                                                    |
|      | CG_GP_EMPLID_ED_COMPARE_RPT - Payroll Verif. Rpt by EMPLID                                                                                                    |
|      | *EMPLID (Required) 1234567                                                                                                    |
|      | *Current Calendar Run ID C123110                                                                                                    |
|      | *Previous Calendar Run ID                                                                                                    |
|      | View Results                                                                                                    |
|      |                                                                                                    |
| 4    | Enter the <b>Previous Calendar Run ID</b> or use the lookup to select the calendar and click <b>View Results</b> .                                                                                                    |
|      |                                                                                                    |
|      | <b>NOTE:</b> You should only search using consecutive calendar periods. Using                                                                                                    |
|      | entire periods selected.                                                                                                    |
|      | CC CR ENDLID ED COMPARE RRT. Reveall Varia Rethy ENDLID                                                                                                    |
|      | CG_GP_EMPLID_ED_COMPARE_RPT - Payroll Verif. Rpt by EMPLID                                                                                                    |
|      | *EMPLID (Required) 1234567                                                                                                    |
|      | *Current Calendar Run ID C123110                                                                                                    |
|      | *Previous Calendar Run ID C123101                                                                                                    |
|      | View Results                                                                                                    |
|      |                                                                                                    |
| 5    | Once the results display, the information may be downloaded by clicking the                                                                                                    |
| 2    | Excel Spreadsheet link.                                                                                                    |
|      | Downboareauth and Load Spreadtheet Col Text Fire XXX Fire (77-16) Ver Al Fest 1-26 of 20 Last August August |
|      | Name         Phage         Dispute factorial factorial                                           |
|      | 2 X 1234587 0 Rhodes James 00070 COC USCO DO DE TA<br>Machine                                                                                                    |
|      |                                                                                                    |

## Payroll Verification Report by Emplid, Continued

Procedures,

continued

| Step | Action           |                   |                           |                    |                         |                          |                                                          |  |  |  |
|------|------------------|-------------------|---------------------------|--------------------|-------------------------|--------------------------|----------------------------------------------------------|--|--|--|
| 6    | The r            | esults disp       | lay in ord                | ler by <b>E</b>    | lement T                | ype (DD =                | = Deduction and ER =                                     |  |  |  |
|      | Earni            | ngs) and el       | lement N                  | ame bu             | t can be so             | orted as ne              | eded. Most of the fields                                 |  |  |  |
|      | are se           | elf-explana       | tory.                     |                    |                         |                          |                                                          |  |  |  |
|      | Elmnt<br>Type    | t Name            | Curr Prd<br>Cal Run<br>ID | Instance           | Curr Prd<br>Slice Bgndt | Curr Prd<br>Slice Enddt  |                                                          |  |  |  |
|      | DD               | AFRH              | C123110                   | 0                  | 11/01/2023              | 11/15/2023               |                                                          |  |  |  |
|      | DD               | DELTA<br>DMR      | C123110                   | 0                  |                         |                          |                                                          |  |  |  |
|      | DD               | FSGLI             | C123110                   | 0                  | 11/01/2023              | 11/15/2023               |                                                          |  |  |  |
|      | ER               | BAS               | C123110                   | 0                  | 11/01/2023              | 11/15/2023               | -                                                        |  |  |  |
|      | ER               | BASIC PAY         | C123110                   | 0                  | 11/01/2023              | 11/15/2023               |                                                          |  |  |  |
|      | ER               | CLOTHING          | C123110                   | 0                  | 11/01/2023              | 11/15/2023               |                                                          |  |  |  |
| 7    | In this          | s example,        | the mem                   | ber is t           | being paid              | for retro C              | SSMR (DMR) and being                                     |  |  |  |
|      | aeauc            | net not d on      |                           | S COL              | A overpay               | ment. The                | report displays the                                      |  |  |  |
|      | amou             | nt paid on        | the curre                 | nt caler           | idar comp               | area to the              | amount from the previous                                 |  |  |  |
|      |                  | uar.              |                           |                    |                         |                          |                                                          |  |  |  |
|      | DD DMR           | C123110 0         | U                         | 0.000000 0.0000    | 0.000000 0.000000       | C123101 10/16/2023 10/31 | 12023 4101.150000 3185.940000 0.000000 -35.550000 -35.55 |  |  |  |
|      | ER OCONU<br>COLA | JS C123110 1 11/0 | 1/2023 11/15/2023 4043    | 3.810000 3093.0500 | 00 808.500000 0.000000  | C123101 10/16/2023 10/31 | /2023 4101.150000 3185.940000 862.400000 0.000000 -53.90 |  |  |  |
|      |                  |                   |                           |                    |                         |                          |                                                          |  |  |  |

## Payroll Verification Report by SPO

| This section provides the procedures for running the Payroll Verification<br>Report by Servicing Personnel Office (SPO) in Direct Access (DA).                                                                                                    |
|----------------------------------------------------------------------------------------------------|
| The Payroll Verification Report identifies the difference in pay from one<br>pay period to the next. It also displays the Pay Element that is causing<br>the difference. The SPO should run this report at the <b>beginning of</b><br><b>EACH pay calendar cycle</b> .<br><b>Example:</b> End month April payroll finalized on 22 April. Run the Payroll<br>Verification Report on 23 April to compare the current calendar (mid-<br>MAY) with the previous calendar (end-APR) |
|                                                                                                    |

**Procedures** See below.

| Step | Action                                       |  |  |  |  |  |  |  |  |  |  |
|------|----------------------------------------------|--|--|--|--|--|--|--|--|--|--|
| 1    | Click on the AD/RSV Payroll Workcenter tile. |  |  |  |  |  |  |  |  |  |  |
|      | AD/RSV Payroll Workcenter                    |  |  |  |  |  |  |  |  |  |  |
|      |                                              |  |  |  |  |  |  |  |  |  |  |

## Payroll Verification Report by SPO, Continued

Procedures,

continued

| Step | Α                                                       | ction                                           |
|------|---------------------------------------------------------|-------------------------------------------------|
| 2    | Scroll down to the Queries drop-down <b>SPO</b> option. | n and select the <b>Payroll Verification by</b> |
|      | View Payslips (AD/RSV)                                  |                                                 |
|      | Voluntary Deductions                                    |                                                 |
|      | ✓ Queries                                               |                                                 |
|      | Payroll Queries 🗸                                       |                                                 |
|      | Absence Request Listings                                |                                                 |
|      | Absence Takes                                           |                                                 |
|      | Audit Allotment Report                                  |                                                 |
|      | FSGLI NO AGE OPTION OR NO DEP                           |                                                 |
|      | Global Payroll Action Requests                          |                                                 |
|      | NOAA SPO Payroll Verification                           |                                                 |
|      | NON-CHARGEABLE ABSENCE COUI                             |                                                 |
|      | Payroll Verification by Emplid                          |                                                 |
|      | Payroll Verification by SPO                             |                                                 |
|      | PHS Payroll Verification Rpt                            |                                                 |
|      | Retroactive Job Data Report                             |                                                 |
|      | SGLI COMBAT OffSet Mismatch Rp                          |                                                 |
|      | SGLI/FSGLI AUDIT ONLINE REPORT                          |                                                 |
|      | USUG Bonus Installment Report                           |                                                 |
|      |                                                         |                                                 |

## Payroll Verification Report by SPO, Continued

Procedures,

continued

| Step | Action                                                                                                    |
|------|----------------------------------------------------------------------------------------------------|
| 3    | Enter the Set ID (00010) for CG. Enter the SPO DeptID or search using the                                                                                                    |
|      | lookup icon.                                                                                                    |
|      | CG_GP_SPO_ED_COMPARE_RPT - SPO Payroll Verification Rpt                                                                                                    |
|      | *Set ID (Use 00010 for CG) 00010<br>*SPO DeptID (Required) 042311<br>*Current Calendar Run ID<br>*Previous Calendar Run ID<br>View Results                                                                                                    |
|      |                                                                                                    |
| 4    | Enter the <b>Current Calendar Run ID</b> and the <b>Previous Calendar Run ID</b> or<br>use the lookups to select them and click <b>View Results</b> .<br><b>CG_GP_SPO_ED_COMPARE_RPT - SPO Payroll Verification Rpt</b><br>*Set ID (Use 00010 for CG) 00010<br>*SPO DeptID (Required) 042311<br>*Current Calendar Run ID C123110<br>*Previous Calendar Run ID C123101<br>View Results |
| 5    | This message may display. Click <b>OK</b> . It may take running it a few times before it will pull all the data required. Query Result Set too Large. (124,87) Result of 'SQL Fetch' is over the maximum result size specified for the application server. Modify your query or increase the maximum result size.                                                                     |

## Payroll Verification Report by SPO, Continued

**Procedures**, continued

| Step | Action                                                                                                    |                    |                     |                      |                 |                               |                         |                    |               |                       |                 |                         |                   |                     |            |
|------|----------------------------------------------------------------------------------------------------|--------------------|---------------------|----------------------|-----------------|-------------------------------|-------------------------|--------------------|---------------|-----------------------|-----------------|-------------------------|-------------------|---------------------|------------|
| 6    | The results display in <b>Emplid</b> order but can be sorted as needed. Element Type are DD = Deduction and ER = Earnings. Most of the fields are self-                                                                                  |                    |                     |                      |                 |                               |                         |                    |               |                       |                 | t Type                  |                   |                     |            |
|      | explanatory.                                                                                                    |                    |                     |                      |                 |                               |                         |                    |               |                       |                 |                         |                   |                     |            |
|      | Download results in : Excel SpreadSheet CSV Text File XML File (5120 kb)<br>View All                                                                                                    |                    |                     |                      |                 |                               |                         |                    |               |                       |                 |                         |                   |                     |            |
|      | Row     Emplid     Emplid     Last Name     First<br>Name     Dept ID     Dept Name     Job<br>Code     Title     Pay<br>Group     Elmnt<br>Type     Name     Curr Prd<br>Cal Run<br>ID     Curr Prd<br>Slice Bgnd     Curr Prd<br>Slice |                    |                     |                      |                 |                               |                         |                    |               |                       |                 | Curr Prd<br>Slice Enddt |                   |                     |            |
|      | 1                                                                                                    | 1234567            | 0 Rhodes            | James                | 000249          | CG War<br>Machine             | 410090                  | BMCM               | USCO          | ER (                  | DELTA<br>CLOTH  | C123110                 | 0 0               |                     |            |
|      | 2                                                                                                    | 1123456            | 0 Wilson            | Sam                  | 007713          | SEC The<br>Falcon             | 420090                  | МКСМ               | USCO          | ER (                  | DELTA<br>CLOTH  | C123110                 | 0 0               |                     |            |
|      | 3                                                                                                    | 122345             | 0 Barnes            | James                | 000247          | Winter<br>Soldier             | 455390                  | AETCM              | USCG          | ER (                  | DELTA<br>CLOTH  | C123110                 | 0 0               |                     |            |
|      |                                                                                                    |                    |                     |                      |                 |                               |                         |                    |               |                       |                 |                         | First             | st 1-100 of 57      | 739 🕑 Last |
|      | Cu<br>Gro                                                                                                    | rr Prd (<br>ss Pay | Curr Prd Net<br>Pay | Curr Prd<br>Rslt Amt | Curr Prd<br>Amt | Adj Prev Prd<br>Cal Run<br>ID | Prev Prd<br>Slice Bgndf | Prev F<br>Slice Er | Prd<br>nddt ( | Prev Prd<br>Gross Pay | Prev Pro<br>Pay | Net Pre                 | v Prd Rslt<br>Amt | Prev Prd Adj<br>Amt | Difference |
|      | 0.                                                                                                    | 000000             | 0.000000            | 0.000000             | 0.000           | 000 C123101                   | 10/16/2023              | 10/31/2            | 023 56        | 57.2000               | 00 2619.90      | 0000                    | 0.000000          | 3.440000            | ) 3.44     |
|      | 0.                                                                                                    | 000000             | 0.000000            | 0.000000             | 0.000           | 000 C123101                   | 10/16/2023              | 10/31/2            | 023 54        | 81.7200               | 00 4499.45      | 0000                    | 0.000000          | 3.260000            | 3.26       |
|      | 0.                                                                                                    | 000000             | 0.000000            | 0.000000             | 0.000           | 000 C123101                   | 10/16/2023              | 10/31/2            | 023 58        | 14.8500               | 00 5008.70      | 0000                    | 0.000000          | 3.440000            | 3.44       |
|      |                                                                                                    |                    |                     |                      |                 |                               |                         |                    |               |                       |                 |                         |                   |                     |            |
| 7    | He                                                                                                    | re are             | e some              | tips fo              | or pri          | inting th                     | nis rep                 | ort f              | ron           | n Exe                 | cel co          | ntain                   | ing s             | o mucł              | ı data:    |
|      | • -                                                                                                    | lide a             | any unr             | necess               | ary c           | olumns                        |                         |                    |               |                       |                 |                         |                   |                     |            |
|      | •                                                                                                    | forma              | at cells            | to onl               | y dis           | play tw                       | o deci                  | mal                | s.            |                       |                 |                         |                   |                     |            |
|      | • S                                                                                                    | Show               | gridlin             | es.                  |                 |                               |                         |                    |               |                       |                 |                         |                   |                     |            |
|      | • N                                                                                                    | Make               | margir              | is sma               | ller.           |                               |                         |                    |               |                       |                 |                         |                   |                     |            |
|      | • A                                                                                                    | Abbre              | viate if            | possi                | ble.            |                               |                         |                    |               |                       |                 |                         |                   |                     |            |
|      | • S                                                                                                    | Set the            | e print             | area to              | o onl           | y cover                       | the co                  | ells v             | vith          | data                  | ι.              |                         |                   |                     |            |
|      | • (                                                                                                    | Chang              | ge orier            | itation              | to L            | andsca                        | pe.                     |                    |               |                       |                 |                         |                   |                     |            |
|      | • (                                                                                                    | On the             | e Page              | Layou                | ıt tab          | , chang                       | e the '                 | Widt               | h ai          | nd H                  | eight           | to 1                    | page.             |                     |            |